Mai întâi vizitați site-ul de comandă DISH al restaurantului și copiați adresa URL .

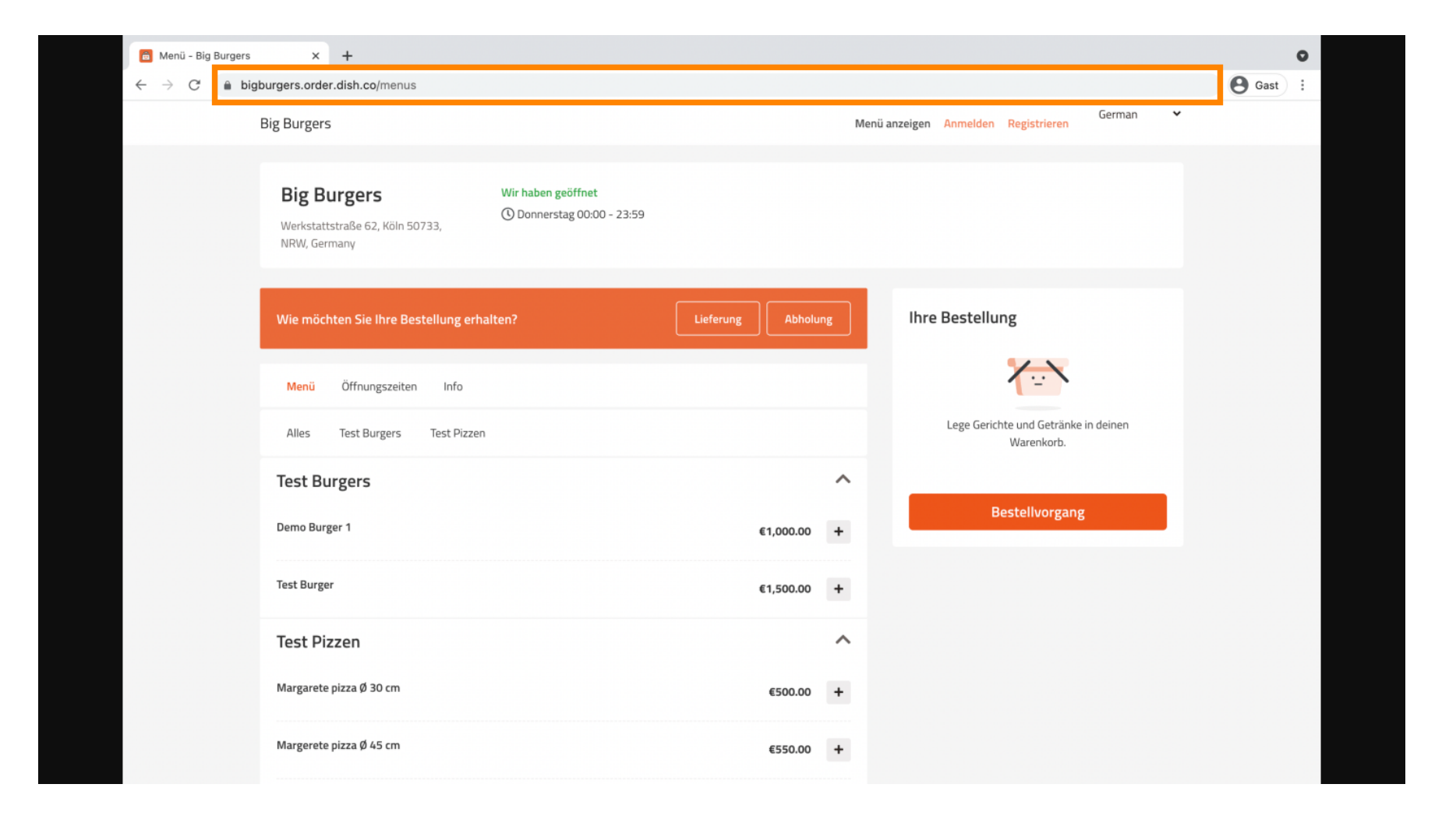

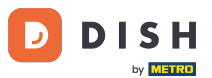

Prima variantă, convenabilă și recomandată este să vă conectați la <u>DISH Weblisting</u> și să faceți clic pe profil. Notă: Există două variante pentru a conecta linkul site-ului DISH Order cu Google My Business.

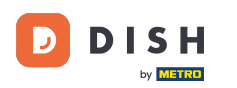

| DISH WEBLISTING                 |                      |                 |         |       | Big Burgers<br>Werkstattstraße 62 | ? ( |
|---------------------------------|----------------------|-----------------|---------|-------|-----------------------------------|-----|
|                                 | DDD<br>DASHBOARD     | PROFILE         | REVIEWS | POSTS |                                   |     |
| General information             | '                    | Extended inform | nation  |       |                                   |     |
| LOCATION NAME                   |                      |                 |         |       | Your profile is                   |     |
| Big Burgers                     |                      |                 |         |       | 92% complete                      |     |
| ADDRESS LINE (STREET & STREET N | IUMBER)              |                 |         | т     | o improve profile completeness:   |     |
| Werkstattstraße 62              |                      |                 |         |       | e Website                         |     |
| ZIP/POSTCODE                    |                      |                 |         |       |                                   |     |
| 50733                           |                      |                 |         |       |                                   |     |
| CITY/SUBURB                     |                      |                 |         |       |                                   |     |
| Köln                            |                      |                 |         |       |                                   |     |
| COUNTRY                         |                      |                 |         | Α     | bout your listing                 |     |
| Germany                         |                      |                 | -       |       |                                   |     |
|                                 |                      |                 |         |       | Google My Business Active         |     |
| Business inform                 | Business information |                 |         |       | isting managed by you             |     |
| BUSINESS DESCRIPTION            |                      |                 |         |       | VIEW LISTING                      |     |
| This is a Demo Account. No      | o Real Restaurant.   |                 |         |       |                                   |     |

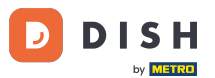

Derulați în jos până la informații despre companie. La link-ul de comandă de produse alimentare puteți introduce adresa URL a site-ului dvs. de comandă DISH. Notă: asigurați-vă că salvați informațiile actualizate.

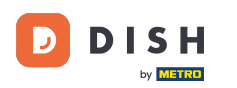

| DISH | WEBLISTING                                        |                   |         |         |       | Big Burgers<br>Werkstattstraße 62   | <u>@</u> ? |
|------|---------------------------------------------------|-------------------|---------|---------|-------|-------------------------------------|------------|
|      |                                                   | DOD               | PROFILE | REVIEWS | POSTS |                                     |            |
|      | country<br>Germany                                |                   |         | •       |       | Google My Business Active           |            |
|      | Business informa                                  | tion              |         |         |       | Listing managed by you VIEW LISTING |            |
|      | BUSINESS DESCRIPTION This is a Demo Account. No R | eal Restaurant.   |         |         |       |                                     |            |
|      | AREA CODE<br>+49                                  | PHONE NUMBER      |         |         |       |                                     |            |
|      | PUBLISH YOUR PHONE NUMBER ON<br>WEBSITE           | IGOOGLE           |         |         |       |                                     |            |
|      | Insert website address here                       |                   |         |         |       |                                     |            |
|      | Insert the link to your food or RESERVATION LINK  | rdering page here |         |         |       |                                     |            |
|      | In a sub-the still the traction of a sur-         |                   |         |         |       |                                     |            |

by METRO

Cu <u>DISH Weblisting</u>, linkul de comandă de mâncare din intrarea Google a restaurantului dvs. este plasat automat, fără a fi nevoie să utilizați panoul de configurare complex Google My Business

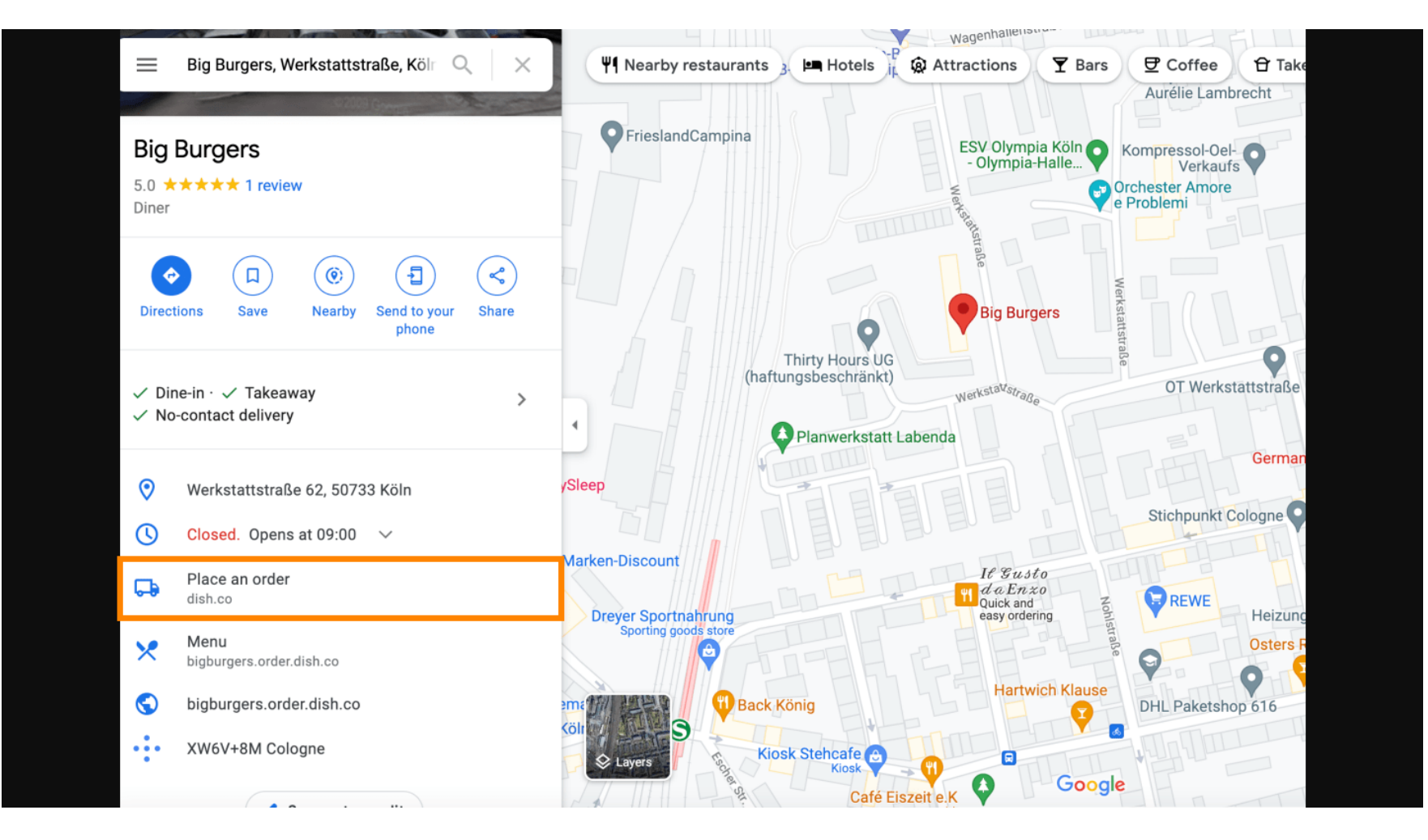

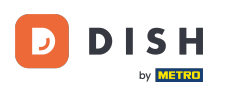

A doua variantă: te afli în tabloul de bord al contului tău Compania mea pe Google. Faceți clic pe informații pentru a ajusta setările de afaceri.

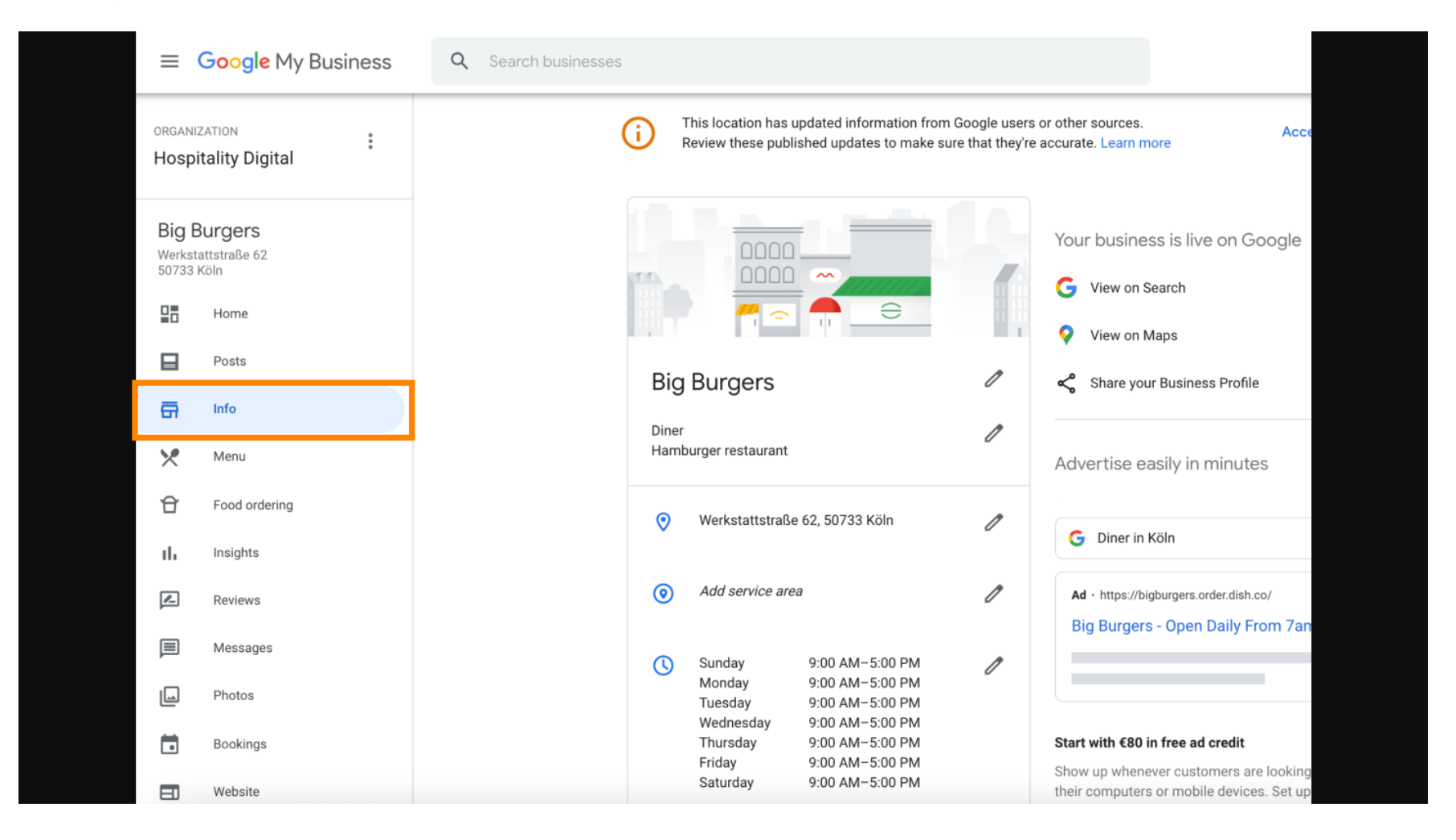

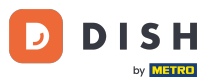

Derulați în jos până ajungeți la linkurile de comandă anticipată și faceți clic pe pictograma creion pentru a adăuga sau elimina link-uri de comandă.

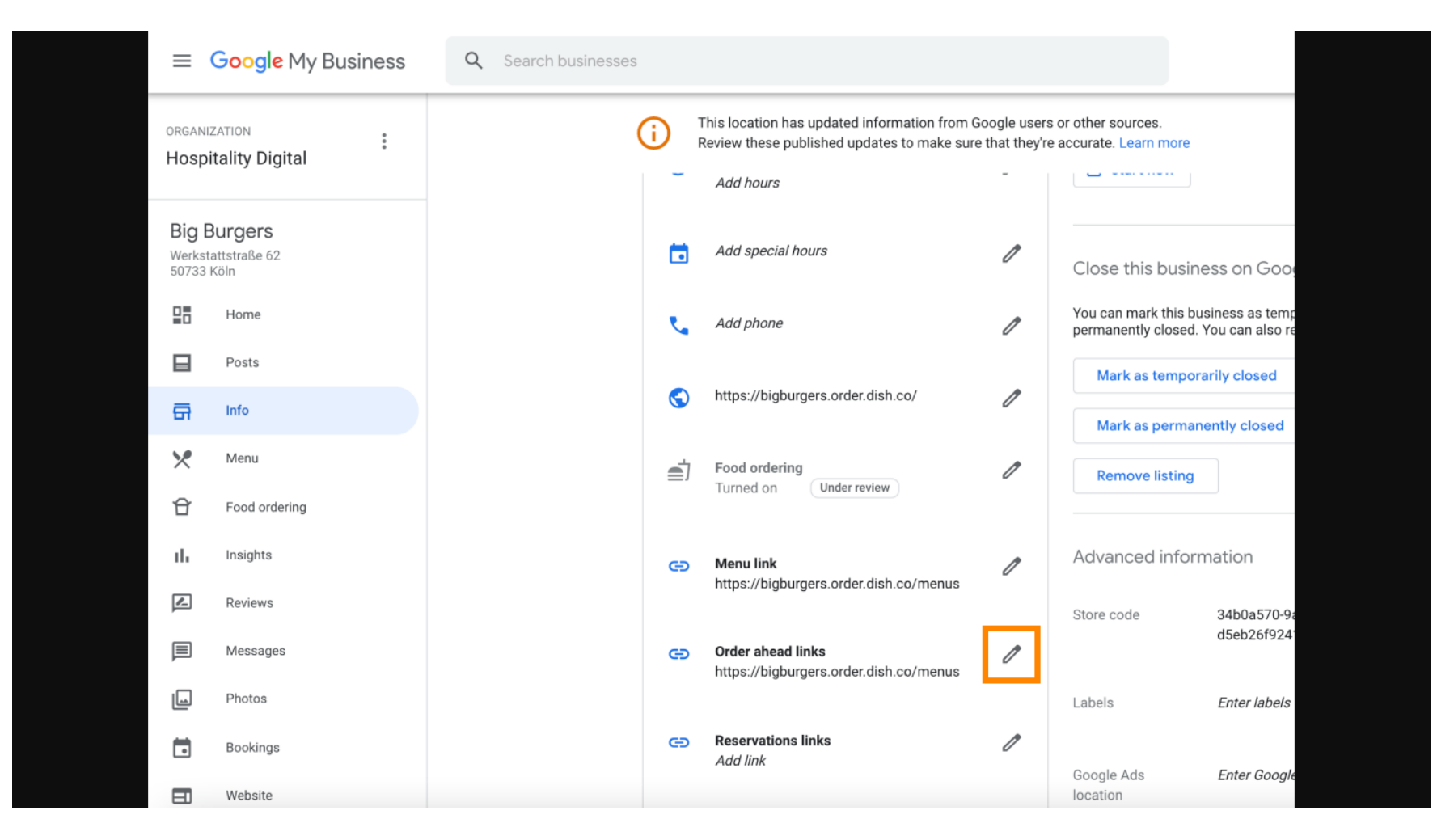

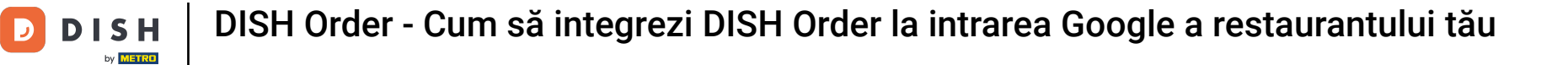

E Lipiți cel copiat anterior URL-ul site-ului dvs. de comandă DISH aici.

| =   | Google Business Profile | e Manager                                                                                                    |   |
|-----|-------------------------|----------------------------------------------------------------------------------------------------|---|
|     |                         | Th<br>Re     Order ahead links     urces.     Learn more     Accept all for this location                    | n |
|     | Home                    | Let customers place delivery and pick-up orders<br>through Google by adding a link to an ordering            |   |
| ⊟   | Posts                   | Select your preferred link. Your preference will be                                                          |   |
| 쥼   | Info                    | labelled on your Business Profile on Google Search<br>and Maps.                                              | • |
| ×   | Menu                    |                                                                                                    |   |
| Û   | Food ordering           |                                                                                                    |   |
| th  | Insights                | Add link Ads Enter Google Ads phone O                                                                        | • |
|     | Reviews                 | CO CO CO CO CO CO CO CO CO CO CO CO CO C                                                                     |   |
| P   | Messages                |                                                                                                    |   |
|     | Photos                  |                                                                                                    |   |
|     | Bookings                | Cancel Apply                                                                                                 |   |
|     | Website                 | Edits may be reviewed. It can take up to 3 days before your edit is visible on Search, Maps and other Google |   |
| °q+ | Users                   | e services. Learn more                                                                                       |   |
| ~   | Create an ad            |                                                                                                    |   |

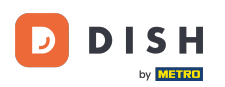

#### Asigurați-vă că preferați linkul făcând clic pe stea. Notă: linkul va fi vizibil pentru oaspeți ca link preferat de restaurant.

|     | Google My Business |            |                                                                                                    |  |
|-----|--------------------|------------|----------------------------------------------------------------------------------------------------|--|
|     |                    | (i) The Re | Order ahead links Accept all for this location                                                                  |  |
|     | Home               | r.         | Let customers place delivery and pick-up orders through Google by adding a link to an ordering page             |  |
|     | Posts              | @          | Select your preferred link. Your preference will be ced information                                             |  |
| ā   | Info               |            | and Maps. de                                                                                                    |  |
| ×   | Menu               | S          | https://bigburgers.order.dish.co/                                                                               |  |
| Û   | Food ordering      | <b>a</b>   | Enter labels                                                                                                    |  |
| th  | Insights           |            | Add link<br>Ads Enter Google Ads phone                                                                          |  |
|     | Reviews            | Θ          | ons phone                                                                                                    |  |
|     | Messages           |            |                                                                                                    |  |
|     | Photos             | Θ          |                                                                                                    |  |
|     | Bookings           |            | Cancel Apply                                                                                                    |  |
|     | Website            |            | Edits may be reviewed. It can take up to 3 days before<br>your edit is visible on Search. Maps and other Google |  |
| °0+ | Users              | G          | services. Learn more                                                                                            |  |
| ٨   | Create an ad       |            |                                                                                                    |  |

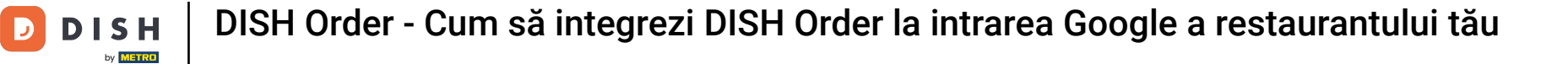

## 🜔 🛛 Finalizați procesul făcând clic pe aplicați .

| =       | Google My Business |              |                                                                                                    |  |
|---------|--------------------|--------------|----------------------------------------------------------------------------------------------------|--|
|         |                    | (i) T        | order ahead links                                                                                   |  |
|         | Home               | e.           | Let customers place delivery and pick-up orders through Google by adding a link to an ordering page |  |
|         | Posts              | @            | Select your preferred link. Your preference will be ced information                                 |  |
| ā       | Info               |              | and Maps. de                                                                                        |  |
| ×       | Menu               | ©            | https://bigburgers.order.dish.co/                                                                   |  |
| Ĥ       | Food ordering      | <b>e</b> j 1 | Preferred link                                                                                      |  |
| th      | Insights           |              | Add link<br>Ads Enter Google Ads phone 🧳                                                            |  |
|         | Reviews            | G            | ins phone                                                                                           |  |
|         | Messages           |              |                                                                                                    |  |
|         | Photos             | G            |                                                                                                    |  |
|         | Bookings           |              | Cancel Apply                                                                                        |  |
|         | Website            |              | Edits may be reviewed. It can take up to 3 days before                                              |  |
| o+<br>t | Users              | e            | services. Learn more                                                                                |  |
|         |                    |              |                                                                                                    |  |
|         | Create an ad       |              |                                                                                                    |  |

D

Ð

Asigurați-vă că opțiunea de comandă de alimente este activată. Dacă nu, faceți clic pe pictograma creion .

| =        | Google Business Profil | e Manager  |                                                                                                    |                                                |                                               |                                                                 |              | 0 0 0<br>0 0 0<br>0 0 0 | 4 |
|----------|------------------------|------------|----------------------------------------------------------------------------------------------------|------------------------------------------------|-----------------------------------------------|-----------------------------------------------------------------|--------------|-------------------------|---|
|          |                        | <b>i</b>   | This location has updated informatic<br>Review these published updates to n                                                                          | on from Google users<br>nake sure that they're | or other sources.<br>accurate. Learn more     | Accept all for th                                               | his location |                         |   |
|          | Home                   |            | 25/12/2017         17.00-23.00           31/12/2017         Closed           01/01/2018         13:00-23:00           06/04/2020         12:00-23:00 |                                                | You can mark this bus<br>closed. You can also | siness as temporarily or perman<br>remove it from your account. | ently        |                         |   |
|          | Posts                  |            | 07/04/2020 12:00-23:00<br>07/04/2020 12:00-23:00<br>08/04/2020 12:00-19:00                                                                           |                                                | Mark as tempora                               | arily closed                                                    |              |                         |   |
| <b>G</b> | Info                   |            | 10/04/202012:00-19:0013/04/202012:00-23:00                                                                                                    |                                                | Mark as perman                                | Mark as permanently closed                                      |              |                         |   |
| ×        | Menu                   |            |                                                                                                    |                                                | Remove listing                                |                                                                 |              |                         |   |
| Û        | Food ordering          | د          |                                                                                                    | P                                              |                                               |                                                                 |              |                         |   |
| ւհ       | Insights               | @          |                                                                                                    | 0                                              | Advanced inform                               | nation                                                          |              |                         |   |
| <u>/</u> | Reviews                |            |                                                                                                    |                                                | Shop code                                     |                                                                 | P            |                         |   |
|          | Messages               | 8          |                                                                                                    | 0                                              |                                               |                                                                 |              |                         |   |
|          | Photos                 | <b>e</b> 1 | Food ordering                                                                                                    | 0                                              | Labels                                        | Enter labels                                                    | Ø            |                         |   |
|          | Bookings               |            | Turned on                                                                                                    |                                                | Google Ads                                    | Enter Google Ads phone                                          | n            |                         |   |
|          | Website                | G          | Menu link                                                                                                    | 1                                              | location<br>extensions phone                  |                                                                 | 2            |                         |   |
| å        | Users                  |            | https://cdn.website.dish.co/media                                                                                                    | a/28/d                                         |                                               |                                                                 |              |                         |   |
| ۸        | Create an ad           | Θ          | Order ahead links                                                                                                    | 1                                              |                                               |                                                                 |              |                         |   |

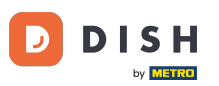

### Acum faceți clic pe comutatorul de pornire/oprire pentru a activa butonul de comandă.

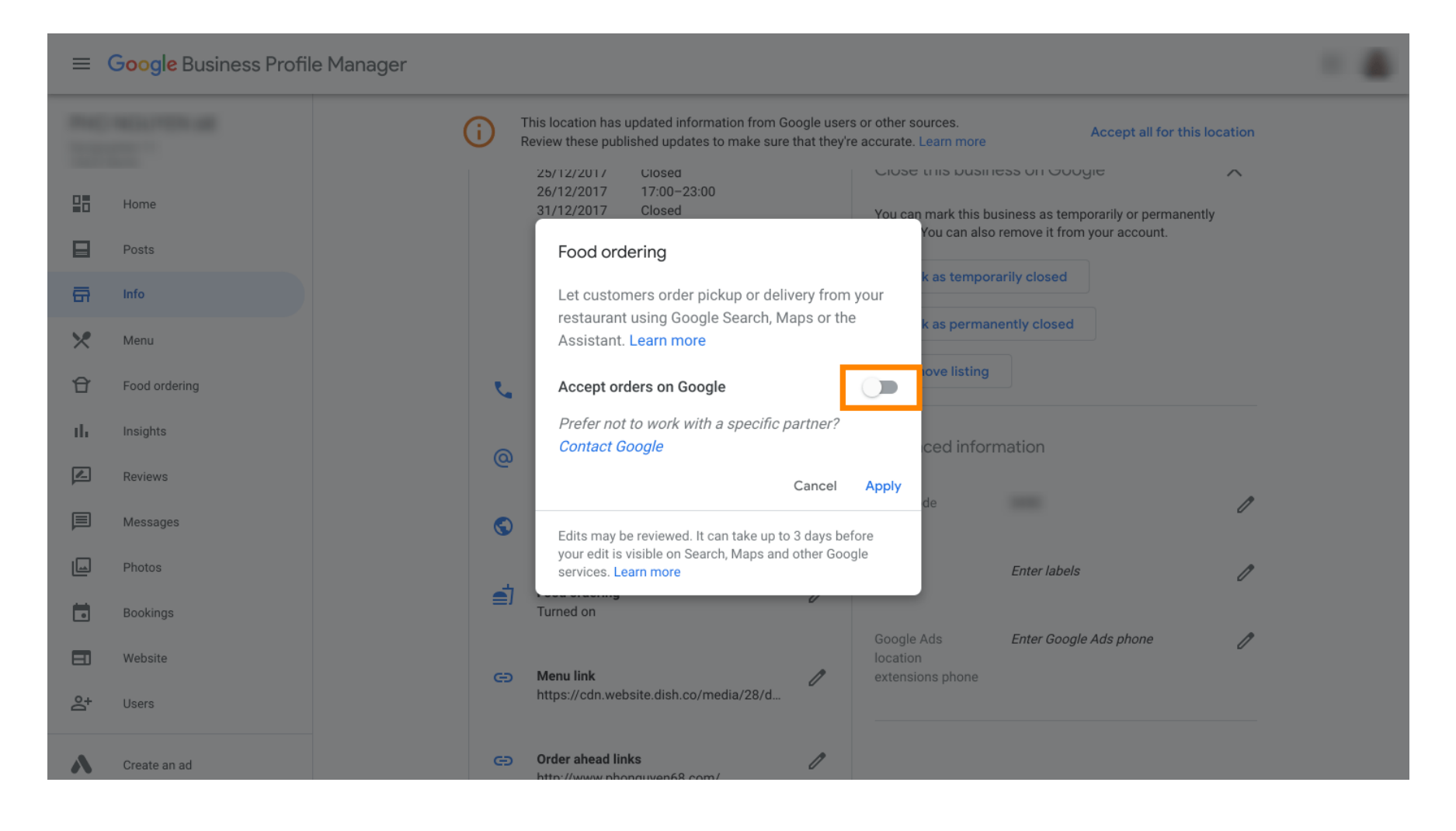

#### Confirmați făcând clic pe aplicați .

by METRO

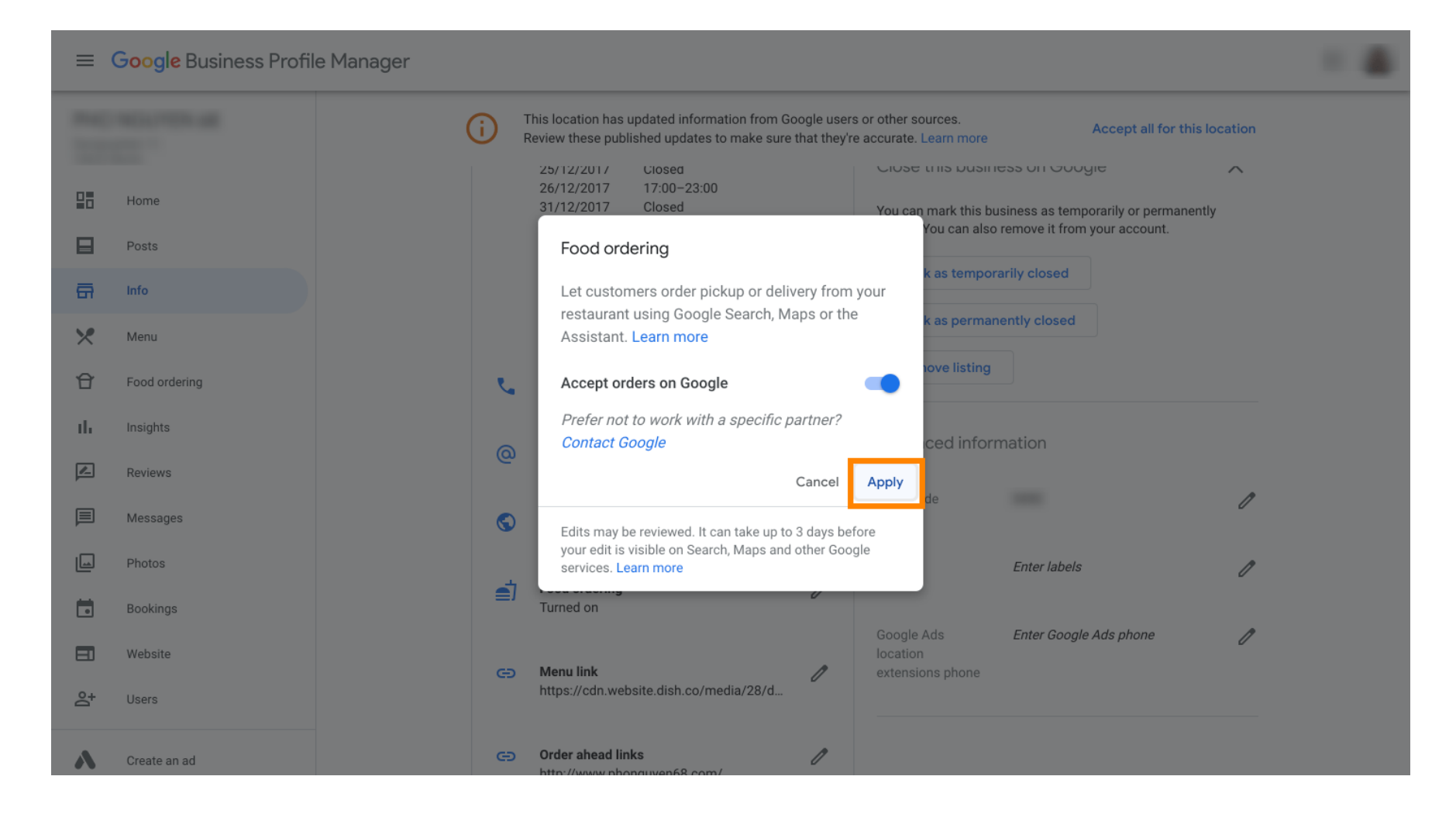

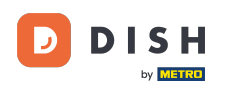

i

# Modificarea trebuie să fie examinată de Google. Acest lucru ar putea dura câteva minute până când este actualizat.

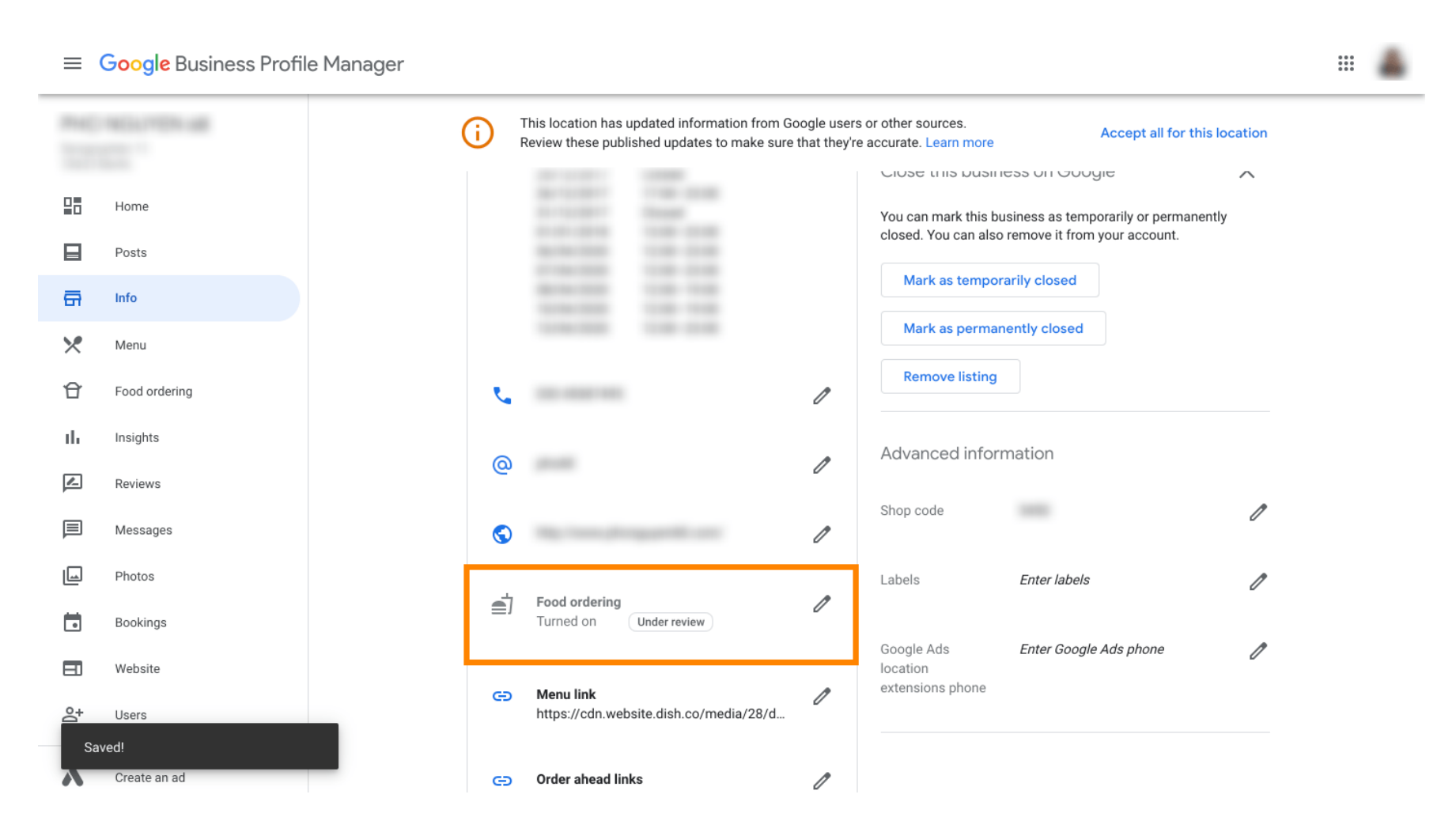

Asta este. Ați integrat cu succes DISH Order în intrarea Google a restaurantului dvs.

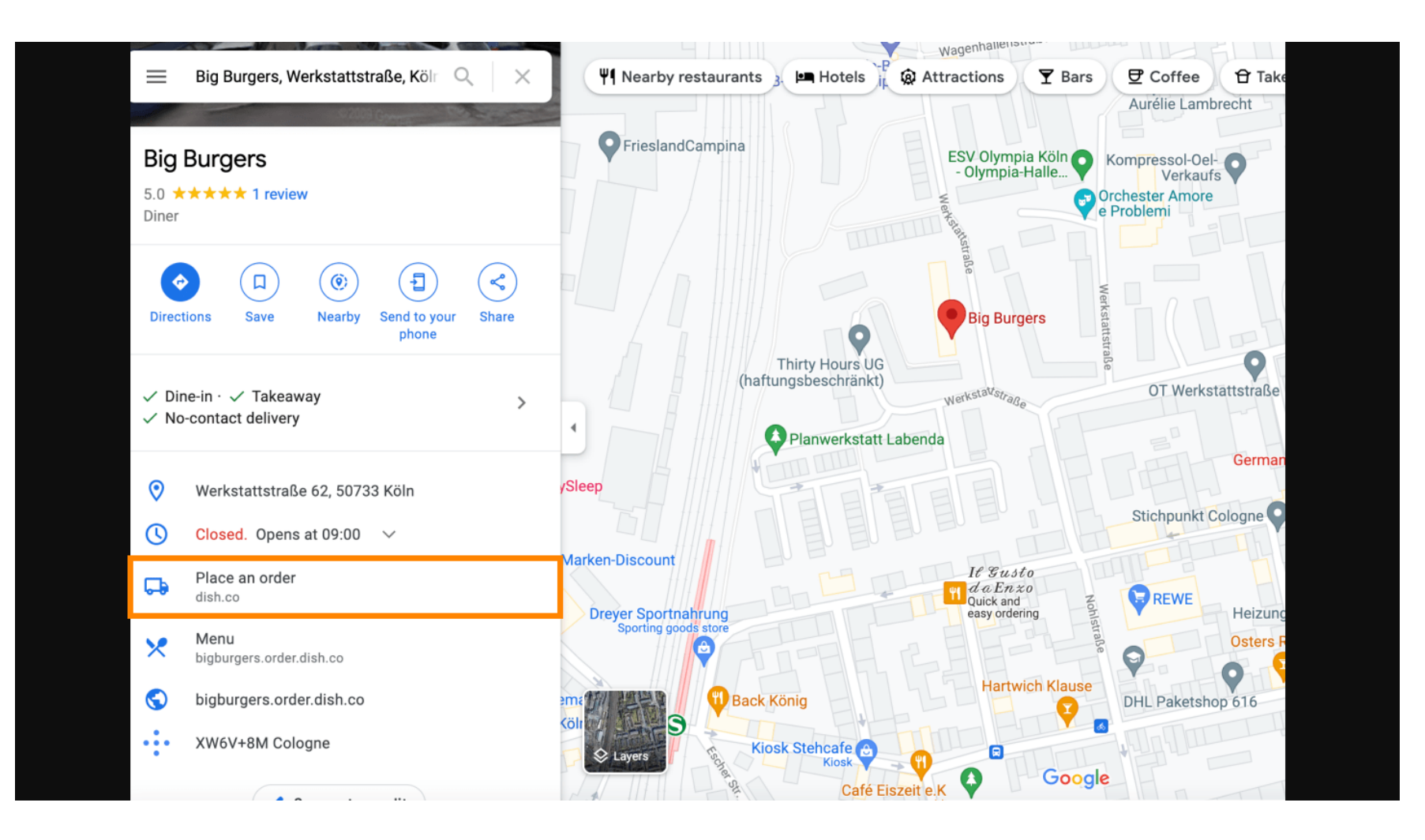

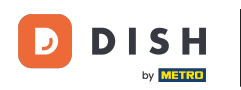

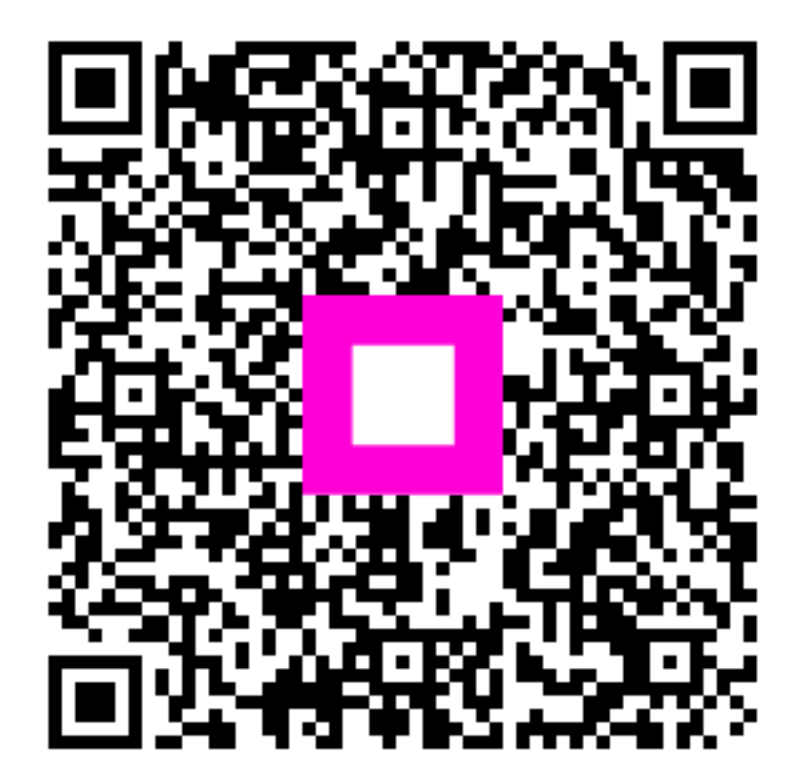

Scanați pentru a accesa playerul interactiv